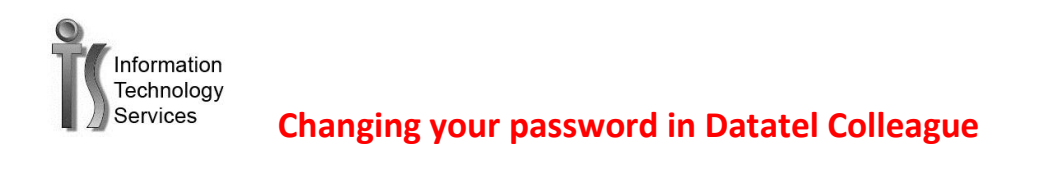

- 1. When you get this error User ID or Password provided is incorrect in Colleague UI
- 2. Select Modify your UI Single Sign-on credentials
- 3. Enter in your Username and new password

| Username               |  |  |  |
|------------------------|--|--|--|
| ckent                  |  |  |  |
| Password               |  |  |  |
| •••••                  |  |  |  |
|                        |  |  |  |
| Sign in automatically. |  |  |  |
|                        |  |  |  |

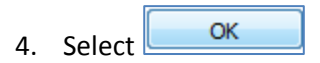